## GST programming for ER-4615/4640/4800

1. *Tax Programming* (*Refer 4800 User's Manual page 17, 4640/4615 User's Manual page 18*) Program VAT1 as GST (10.000%)

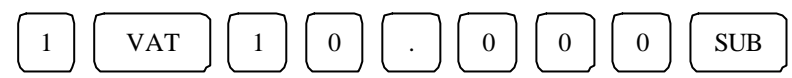

2. *Department/ PLU Programming* (*Refer User's Manual page 24 & page 28*) If the Department is GST taxable item, it should be set as "DEPT is Taxable by VAT 1" (N5 = 1)

| PROGRAMMING OPTION                  | VALUE | OPTION DIGIT |
|-------------------------------------|-------|--------------|
| Department is OPEN (HALO).          | 0     |              |
| Department is PRESET.               | 1     | N4           |
| Department is DISABLED.             | 2     |              |
| Department is not taxable.          | 0     |              |
| Department is taxable by VAT 1.     | 1     |              |
| Department is taxable by VAT 2.     | 2     | NE           |
| Department is taxable by VAT 3.     | 3     | IND          |
| Department is taxable by VAT 4.     | 4     |              |
| Department is taxable by VAT 1 & 3. | 5     |              |

For example, Department1 is GST taxable with preset price and in Group1.

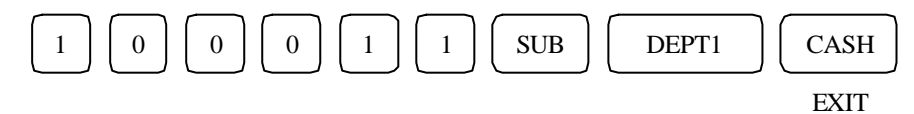

If the PLU is GST taxable item, it should be set as "PLU is Taxable by VAT 1" (N5 = 1)

## PROGRAMMING OPTION

. . . . . . . . . . . . . . . .

| PROGRAMMING OPTION           | VALUE | OPTION DIGIT |
|------------------------------|-------|--------------|
| PLU is OPEN (HALO).          | 0     |              |
| PLU is <i>PRESET</i> .       | 1     | N4           |
| PLU is DISABLE.              | 2     |              |
| PLU is not taxable.          | 0     |              |
| PLU is taxable by VAT 1.     | 1     |              |
| PLU is taxable by VAT 2.     | 2     | N5           |
| PLU is taxable by VAT 3.     | 3     |              |
| PLU is taxable by VAT 4.     | 4     |              |
| PLU is taxable by VAT 1 & 3. | 5     |              |

For example, Department1 is GST taxable with preset price.

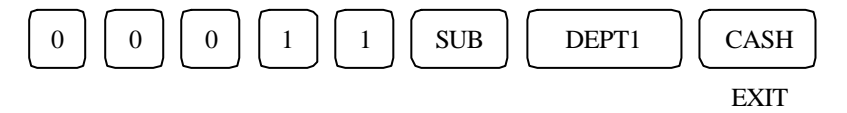

## 3. Description Program

The character code table refers user's manual page 23.

- 4.1. Logo Message Programming (*Refer User's Manual page 20*)
  - A) Logo should include ABN number.
  - B) Logo should include "TAX INVOICE" message.
- 4.2. Print Description Programming (Refer User's Manual page 20)

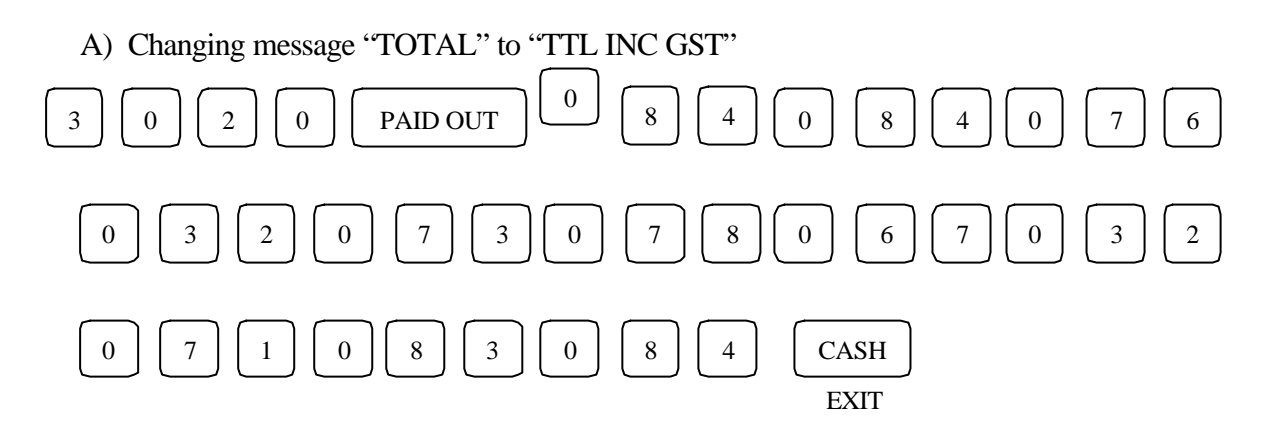